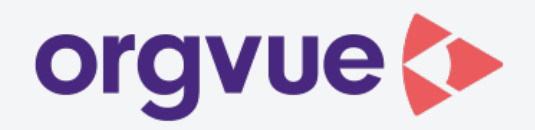

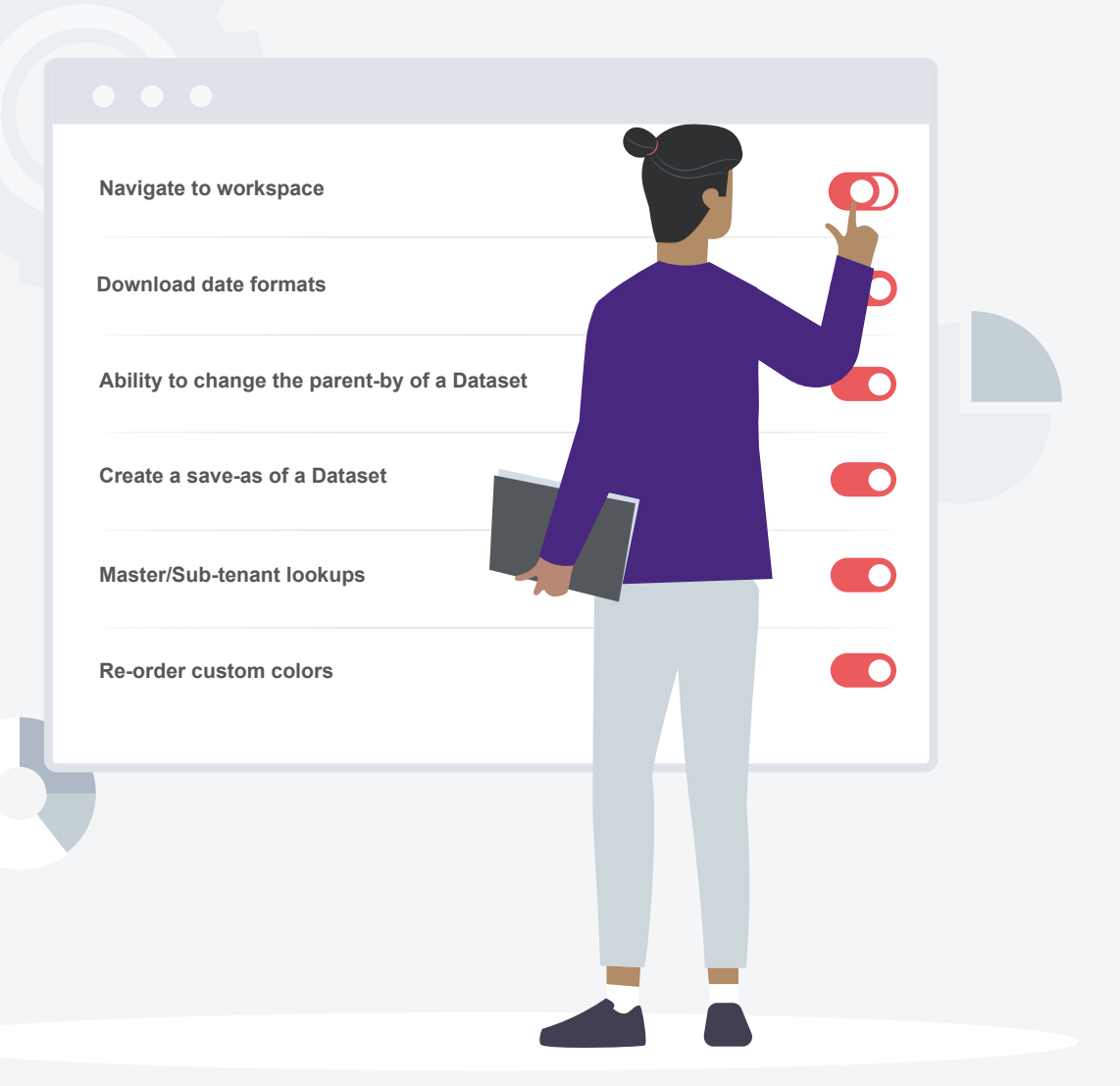

# release notes

settings version 1.8

# orgvue settings 1.8 release notes

November 09, 2020

#### Introduction

Settings 1.8 enhances existing functionality to help users manage their data in orgvue. Highlights include the ability to create a save-as and change the parent-by of a Dataset.

#### Key features in 1.8:

- 1. Navigate to workspace
- 2. Download date formats
- 3. Create a save-as of a Dataset
- 4. Ability to change the parent-by of a Dataset
- 5. Master/Sub-tenant lookups
- 6. Re-order custom colors

## 1. Navigate to workspace

From the burger menu in Settings users can now navigate directly to the most recent version of Workspace.

| space<br>Feed | e<br>back | Manage data documents within this tenant |                    |                                 |            |                                                         |
|---------------|-----------|------------------------------------------|--------------------|---------------------------------|------------|---------------------------------------------------------|
| ie -          | 2.        | ets Links                                |                    |                                 |            | St Refresh + Dete                                       |
|               |           | Name 9                                   | Dataset Type 🖓 🔻 🔻 | Owner © Q                       | Tags P     | r Last Modified ♀                                       |
|               |           | Employees 1505 Split                     | People             | timothy.wintle@concentra.co.uk  |            | 19/08/2020, 12:31:10<br>timothy.wintle@concentra.co.uk  |
|               |           | Paging with orphans                      | 🎂 People           | robert.rollings@concentra.co.uk | viewuser   | 02/07/2020, 11:44:08<br>sachin.turakhia@orgvve.com      |
|               |           | Employees Gizmo                          | People             | robert.rollings@concentra.co.uk | view.guest | 02/07/2020, 11:51:07<br>sachin.turakhla@orgvve.com      |
|               |           | Copy of 3.8 Demo - Activities            | F Processes        | robert.rollings@concentra.co.sk |            | 23/09/2020, 09:52:04<br>robert.rollings@concentra.co.uk |
|               |           | Hierarchical Lookup Test                 | Roles              | jacob.wright@concentra.co.uk    | lookuptest | 12/08/2020, 18-31-07<br>Jacob wright@concentra.co.uk    |
|               |           | New save-as dataset                      | 🛎 People           | timothy wintle@concentra.co.uk  |            | 02/10/2020, 18:00 19<br>timothy.wintle@concentra.co.uk  |
|               |           | Serverside Filter and Branches Test      | · People           | robert.rollings@concentra.co.uk |            | 07/05/2020, 15:58:57<br>robert.rollings@concentra.co.uk |
|               |           | Paging test with gizmo                   | 🛎 People           | robert.rollings@concentra.co.sk |            | 17/06/2020, 13:52:54<br>robert.rollings@concentra.co.uk |
|               |           | Copy of Employees 1505 Split             | People             | luke vella@orgvue.com           |            | 12/10/2020, 16:46:32<br>luke.vellagorgsve.com           |
|               |           | Flat dataset                             | People             | robert.rollings@concentra.co.uk |            | 28/05/2020, 18:55:55<br>robert.rollings@concentra.co.uk |
|               |           | Copy of Employees                        | People             | robert.rollings@concentra.co.uk |            | 23/06/2020, 10:02:39<br>sachin.turakhia@orgvve.com      |
|               |           | Cizno test                               | 🛎 People           | robert.rollings@concentra.co.uk | viewgiama  | 28/05/2020, 14:05:17<br>robert.rollings@concentra.co.uk |
|               |           | setValue test                            | People             | robert.rollings@concentra.co.uk |            | 19/05/2020, 15:29:30<br>robert.rollings@concentra.co.uk |

#### 2. Download date formats

Users have the ability to download the data out of settings with the choice of date formats. This functionality only applies to properties that are of type **date**. Only on-demand calculated properties will be downloaded from the Dataset during the download process. To export all calculated properties users can download from Workspace. Pack calculations will also not be included.

Formats available:

- 1. DD/MM/YYYY
- 2. MM/DD/YYYY
- 3. YYYY/MM/DD

| Data  | Manage data documents v | within this tenant          |                                 |       |                     |                                                          |
|-------|-------------------------|-----------------------------|---------------------------------|-------|---------------------|----------------------------------------------------------|
| Datas | ets Links               |                             | 1 Dataset selected              | Clear | al 🖉 Edit -         | ··· 🛱 Refresh 🛛 + Datase                                 |
|       | Name 🗢 🔍                | Dataset Type 🗘 👻 👻          | Owner 🗘 🔍                       | Tags  | Manage properties   | st Modified 🗘                                            |
|       | Test orphan groups      | 🐸 People                    | robert.rollings@concentra.co.uk |       | Merge / Replace Dat | a<br>/07/2020, 15:04:32<br>pert.rollings@concentra.co.uk |
|       | Positions               | Dolas                       | timothy wintla@concentra.co.uk  |       | Download            | /07/2020, 14:28:21                                       |
|       | Pusitions               | - Roles                     | unoury. windegeonicentrational  |       | Delete              | nothy.wintle@concentra.co.uk                             |
|       | Country lookup          | <ul> <li>Lookups</li> </ul> | robert.rollings@concentra.co.uk |       |                     | 06/05/2020, 11:48:22<br>robert.rollings@concentra.co.uk  |
|       | File 1 Base Positions   | Roles                       | timothy.wintle@concentra.co.uk  | view  | v:user              | 30/07/2020, 14:30:15<br>timothy.wintle@concentra.co.uk   |
|       | Positions               | Roles                       | timothy.wintle@concentra.co.uk  | view  | v:user              | 30/07/2020, 14:30:58<br>timothy.wintle@concentra.co.uk   |
|       | Grade lookup            | ✤ Lookups                   | robert.rollings@concentra.co.uk |       |                     | 06/05/2020, 11:50:38<br>robert.rollings@concentra.co.uk  |
|       | People                  | 🐸 People                    | robert.rollings@concentra.co.uk | view  | v:guest,u           | 01/09/2020, 12:44:18<br>robert.rollings@concentra.co.uk  |

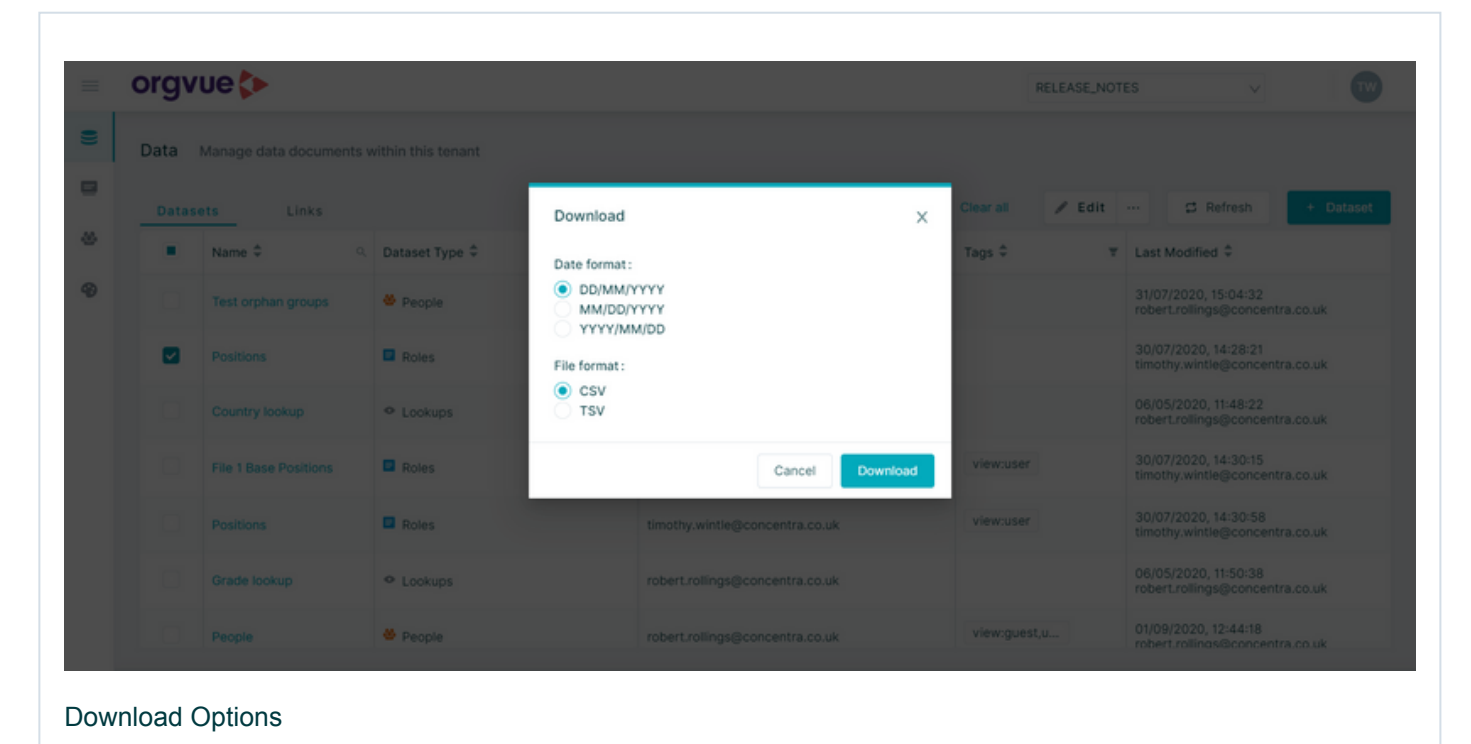

### 3. Create a 'save-as' of a Dataset

Creating a 'save-as' is no longer a tough task. Through settings users can quickly find the Dataset they want to make a copy of and within a few clicks a new Dataset with the properties needed will be created. To create a save-as users can either select a dataset in the data tab and choose from the edit dropdown or users can find the save-as option from the edit metadata page.

| Data                                                         | Manage data documents within this tenant |                                                                                                    |                                   |                                                                                                    |                                                                                                    |
|--------------------------------------------------------------|------------------------------------------|----------------------------------------------------------------------------------------------------|-----------------------------------|----------------------------------------------------------------------------------------------------|----------------------------------------------------------------------------------------------------|
| Datas                                                        | ets Links                                |                                                                                                    |                                   | •                                                                                                    | Dataset selected Clear at 🖌 Edit St Refresh                                                                                                    |
|                                                              | Name 0                                   | G Dataset Type Q                                                                                                    | ▼ Owner ≎                         | 0, Tags 0                                                                                                    | Manage properties st Modified ©<br>Merge / Replace Data                                                                                                    |
|                                                              | Employees 1505 Split                     | People                                                                                                    | timothy.wintle@concentra.co.uk    |                                                                                                    | Save as copy ketty, wintle@concentra.co                                                                                                    |
|                                                              | Paging with orphans                      | 🛎 People                                                                                                    | robert.rollings@concentra.co.uk   | viewuser                                                                                                    | Download TSV /07/2020, 11.44.08<br>phin.turakhia@orgvue.com                                                                                                    |
|                                                              | Employees Gizmo                          | 😻 People                                                                                                    | robert.rollings@concentra.co.uk   | viewguest                                                                                                    | Download CSV /07/2020, 11:51:07<br>phin.turakhag.org/ve.com                                                                                                    |
|                                                              | Copy of 3.8 Demo - Activities            | Processes                                                                                                    | robert.rollings@concentra.co.uk   |                                                                                                    | 23/04/2020, 09:52:04                                                                                                    |
|                                                              | Herarchical Lookup Test                  | Roles                                                                                                    | lacob wright/ficoncentra co.uk    | lookuptest                                                                                                    | 12/08/2020, 18-31-07                                                                                                    |
|                                                              |                                          |                                                                                                    |                                   |                                                                                                    | acob.wright@concentra.co.u<br>02/05/2020_1558:57                                                                                                    |
|                                                              | Serverside Filter and Branches Test      | · People                                                                                                    | robert.rollings@concentra.co.uk   |                                                                                                    | robert.rollings@concentra.co                                                                                                    |
|                                                              | Paging test with gizmo                   | People                                                                                                    | robert rollings@concentra.co.uk   |                                                                                                    | 1/06/2020, 13/52/54<br>robert.rollings@concentra.co                                                                                                    |
|                                                              | Flat dataset                             | People                                                                                                    | robert.rollings@concentra.co.uk   |                                                                                                    | 28/05/2020, 18.55:55<br>robert.rollingu@concentra.co                                                                                                    |
|                                                              | Copy of Employees                        | People                                                                                                    | robert.rollings@concentra.co.uk   |                                                                                                    | 23/06/2020, 10:02:39<br>sachin turakhia@orpve.com                                                                                                    |
|                                                              | Gizmo test                               | People                                                                                                    | robert.rollings@concentra.co.uk   | viewgizmo                                                                                                    | 28/05/2020, 14:05:17<br>robert.rollingu@concentra.co                                                                                                    |
|                                                              | setValue test                            | Secole                                                                                                    | robert.rollings@concentra.co.uk   |                                                                                                    | 19/05/2020, 15-29-30<br>robert utilings/bonnentra.co                                                                                                    |
|                                                              | Buyer Profile                            |                                                                                                    | robert rollings@concentra.co.uk   |                                                                                                    | 14/08/2020, 15:51:53                                                                                                    |
|                                                              |                                          |                                                                                                    |                                   |                                                                                                    | robert rollingsgiconcentra.co                                                                                                    |
| e-A                                                          | s Data List                              |                                                                                                    |                                   |                                                                                                    |                                                                                                    |
| e-A                                                          | s Data List<br>ue⊳                       |                                                                                                    |                                   |                                                                                                    | ROBJR V                                                                                                    |
| e-A                                                          | s Data List                              | d to this Dataset                                                                                                    |                                   |                                                                                                    | ROBJR                                                                                                    |
| e-A                                                          | s Data List                              | d to this Detaset                                                                                                    |                                   | 11 Manage properties                                                                                                    | ROBJR V                                                                                                    |
| e-A<br>brgv<br>Data / Em<br>Employ<br>• Nam<br>Employ        | s Data List                              | rd to this Dataset<br>ate created<br>(08/2020                                                                                                    |                                   | Il Manage properties                                                                                                    | ROB_R v                                                                                                    |
| E-A                                                          | s Data List                              | id to this Dataset<br>ate created<br>(08/2020<br>reated By                                                                                                    |                                   | R Manage properties                                                                                                    | ROB_R v                                                                                                    |
| E-A                                                          | s Data List                              | id to this Dataset<br>ate created<br>Volk2020<br>reated By<br>nothy wintie@concentra.co.uk                                                                                                    |                                   | II Manage properties                                                                                                    | ROB_R v                                                                                                    |
| E-A                                                          | s Data List                              | id to this Dataset<br>ate created<br>Volk2000<br>reated By<br>nothy wintegeoncentra.co.uk<br>ode & Property Information                                                                                                    |                                   | Manage properties                                                                                                    | ROBLR     V       Dataset metadata     Organise your Datasets by name, type and tags or do more with:       View/Manage properties     Add tags to specific properties, expressions and much more.                                                                                                    |
| E-A                                                          | s Data List                              | rd to this Dataset<br>ate created<br>VOR2000<br>reated By<br>nothy winteglooncentra.co.uk<br>ode & Property Information<br>Total Nodes<br>Total Properties                                                                                                    | 1505                              | II Manage properties                                                                                                    | ROB_R     v       Dataset metadata     •       Organise your Datasets by name, type and tags or do:     •       WentManage properties     •       And tags to specific properties, expressions and much more.       Houre over the more actions botton for the full list of actions:                                                                                                    |
| Deta / Employ                                                | s Data List                              | Ind to this Detaset<br>ate created<br>Volt2020<br>reated By<br>nothy winte@concentra.co.uk<br>ode & Property Information<br>Total Properties<br>Total Properties<br>us Total Properties                                                                                                    | 1905<br>29<br>13                  | R Manage properties  Merge or replace data Seve 45 copy Download CSV Download TSV Deveload CSV Deveload TSV Deveload TSV D | ROB_R         Dataset metadata         Organise your Datasets by name, type and taps or domore with:         WerkManage properties         And tags to specific properties, expressions and much more.         Hower over the more actions button for the full list of actions:                                                                                                    |
| E-A                                                          | s Data List                              | Id to this Detaset<br>ate created<br>Volr2020<br>reated By<br>nothy wintle@concentra.co.uk<br>ode & Property Information<br>Total Properties<br>133 Number<br>133 Number<br>Ass Text                                                                                                    | 1505<br>29<br>13<br>12            | I Manage properties<br>Merge or register data<br>Sive as copy<br>Download CSV<br>Download CSV<br>Download TSV<br>Delete Dataset                                                                                                    | ROB_R         Version of the state of the state of t |
| E-A                                                          | s Data List                              | ed to this Dataset<br>ate created<br>Volu2020<br>reated By<br>notify wintle@concentra.co.uk<br>ode & Property Information<br>Total Properties<br>133 Number<br>133 Number<br>133 Number<br>134 Disperties                                                                                                    | 1505<br>29<br>13<br>12<br>4       | Manage properties     Merge or replace data     Sine as copy     Doenload CSV     Doenload TSV     Device Cataset                                                                                                    | ROB_R       v         Dataset metadota       v         Organies your Datasets by name, type and tags or domore with:       v         VereManage properties       Ad tags to specific properties, expressions and much more.         Hower over the more actions button for the full list of action:       u         Immediate       u         Immediate       u         Immediate       u         Immediate       u         Immediate       u         Immediate       u         Immediate       U         Immediate       U         Immediate to the other or simply replace it.       U                                                                                                    |
| Contra / Employ                                              | s Data List                              | Ind to this Dataset<br>ate created<br>URI/2020<br>reated By<br>notify wintle@concertra.co.uk:<br>ode & Property Information<br>Total Nodes<br>Total Nodes<br>Total Nodes<br>Total Nodes<br>Total Nodes<br>Total Nodes<br>Total Nodes<br>Total Nodes<br>Total Nodes<br>Total Nodes<br>Total Nodes<br>Total Nodes<br>Total Nodes<br>Total Nodes<br>Total Nodes<br>Total Nodes<br>Total Nodes<br>Total Nodes                                                                                                    | 1505<br>29<br>13<br>12<br>12<br>4 | II Manage properties                                                                                                    | ROB_R       V         Dataset metadata       V         Organise your Datasets by name, type and tags or do more with: more with: more with: More adapt to specific properties, expressions and much more.       VextManage properties         Add tags to specific properties, expressions and much more.       VextManage properties         Hower over the more actions button for the full list of action:       Immediate         Immediate       Immediate         Dataset adapt to this dataset or simply register it.       Explored more data with this dataset or simply register it.         Deventiese       Deventiese       Immediate         Deventiese       Immediate       Immediate                                                                                                    |
| e-A                                                          | s Data List                              | ed to this Dataset<br>ate created<br>Volizizoo<br>reated By<br>notify winte@concentra.co.uk<br>ode & Property Information<br>Total Nodes<br>Total Properties<br>133 Number<br>485 Test<br>485 Test                                                                                                    | 1505<br>29<br>13<br>12<br>2       | Manage properties                                                                                                    | ROBLR       V         Dataset metadata       V         Organise your Datasets by name, type and tags or domore with:       V         Veex/Manage properties       And tags to specific properties, expressions and much more.         Nover over the more actions botton for the full list of action:       Image: Image: Image                                                                                                    |
| e-A                                                          | s Data List                              | ed to this Dataset<br>ute created<br>KOR2000<br>reated By<br>nothy winteglooncentra.co.uk<br>ode & Property Information<br>Total Nooles<br>Total Nooles<br>Total Properties<br>113 Number<br>113 Number<br>113 Number                                                                                                    | 1505<br>2.9<br>1.3<br>1.2<br>4    | II Manage properties                                                                                                    | ROB_R       V         Dataset metadata       V         Organise your Datasets by name, type and tags or do: nore with:       V         VentManage properties       Add tags to specific properties, expressions and much more actions botton for the full list of actions:         Nore: over the more actions botton for the full list of actions:       V         Update more data into this dataset or simply replace it.       V         Update more data into this dataset or simply replace it.       V         Dataset Dataset       D         Concestereen: CBV and TBV:       V         Dataset Dataset       D         Dataset Dataset       D         Dataset Dataset       D         Dataset Dataset       D         Dataset Dataset       D         Dataset Dataset       D         Dataset Dataset       D         Dataset Dataset       D         Dataset Dataset       D         Dataset Dataset       D         Dataset Dataset       D         Dataset Dataset       D                                                                                                    |
| E-A                                                          | s Data List                              | Ind to this Dataset<br>atte created<br>A00/2020<br>Peated By<br>nothy winteglooncentra.cs.uk<br>ode & Property Information<br>Total Properties<br>1 Stal Properties<br>1 Stal Propert                                                                                                    | 1505<br>29<br>13<br>12<br>4       | R Manage properties  Merge or replace data Severals copy Deveload CSV Download CSV Deveload CSV Deveload TSV Deveload TSV                                                                                                    | ROB_R       V         Dataset metadata       VereXenary for the set of the set of the set                    |
| E-A                                                          | s Data List                              | Ind to this Desavet<br>wite created<br>Add/2020<br>Reated By<br>nothy winteglooncentra.co.uk<br>ode & Property Information<br>Total Properties<br>1253 Number<br>235 Number<br>245 Total Properties<br>255 Total Properties<br>255 Total Propertie                                                                                                    | 1005<br>29<br>13<br>12<br>4       | R Manage properties  Merge or replace data Sever 35 copy Download CSV Download TSV Deveload CSV Deveload TSV Deveload TSV                                                                                                    | ROB_R       V         Dataset metadata       V         Organisa your Datasets by name, type and tags or domore with:       V         VeexManage properties       And tags to specific properties, expressions and much more.         Add tags to specific properties, expressions and much more.       V         Hower over the more actions button for the full list of actions:       V         Image or replace data       V         Ubded more data with the dataset or simply replace it.       Nonexet         Deviceal       Choose theseen CBV and TBV.         Dataset       Due to succivity reasons, not all users are allowed to device a Dataset                                                                                                    |
| e-A                                                          | s Data List                              | Id to this Detaset<br>tite created<br>Mol/2020<br>reated By<br>mothy wintle@concentra.co.uk<br>ode & Property Information<br>Total Properties<br>133 Number<br>133 Number<br>133 Number<br>133 Durber                                                                                                    | 1565<br>29<br>13<br>12<br>4       | Manage properties     Merge or register data     Sive as copy     Download CSV     Download TSV     Delete Dataset                                                                                                    | ROB_R       V         Dataset metadata       V         Organise your Datasets by name, type and tags or do more with:       V         Wand tags to specific properties, expressions and much more.       V         Ad tags to specific properties, expressions and much more.       V         Hower over the more actions button for the full lat of action:       V         Image: The properties of the full late of actions:       V         Image: The properties of the full late of actions:       V         Image: The properties of the full late of a simply registere it.       V         Image: The properties of the full late of a simply registere it.       V         Image: The properties of the full late of a simply registere it.       V         Image: The properties of the full late of a simply registere.       V         Image: The properties of the full late of a simply registere.       V         Image: The properties of the full late of a simply registere.       V         Image: The properties of the full late of a simply registere.       V         Image: The properties of the full late of a simply registere.       V         Image: The properties of the properties of the full late of a simply registere.       V         Image: The properties of the properties of the properties of the properties of the properties of the properties of the properties of the properties of the properties of the properties of the p                                                                                                    |
| e-A                                                          | s Data List                              | ed to this Dataset<br>site created<br>Noti2020<br>reated By<br>mothy wintle@concentra.co.uk<br>tode & Property Information<br>Total Properties<br>133 Number<br>4 as Test<br>as Date                                                                                                    | 1505<br>29<br>13<br>12<br>4       | Manage properties     Mergo or replace data     Sine as copy     Download CSV     Download CSV     Deveload TSV     Deveload TSV                                                                                                    | ROBLR       V         Dataset metadota       Conserved on the second of the second of the secon                   |
| Conta / Em<br>Employ<br>Type:<br>Type:<br>Tags:<br>Pass<br>B | s Data List                              | ed to this Dataset<br>ate created<br>kolk2003<br>reated By<br>motify winte@concentra.co.uk<br>lode & Program<br>Total Nodes<br>Total Program<br>Total Program<br>Sources<br>Sources | 1555<br>28<br>13<br>12<br>4       | I Manage properties<br>Merge or replace data<br>Save as cooy<br>Download TSV<br>Deveload TSV<br>Deveload TSV                                                                                                    | ROLR         Dataset metadata         Organise your Datasets by name, type and tags or do more size with the dataset or size with the dataset or size with the data                           |

Users can select 'save-as' copy which will provide the user the option to select the properties that they would like to include. Users will only be able to create a save-as of the properties that they have access to. Note the following when creating a save-as:

- 1. Dataset name must be unique and the user will be prevented from saving if the name is not unique.
- 2. The user cannot de-select required fields. Required fields are defined as the Unique ID, label and the parent ID (If the Dataset is hierarchial).
- 3. Property tags will be brought across into the new Dataset
- 4. Dataset tags will not exist on the 'save-as'
- 5. All formats, expressions and lookup configuration will be copied into the new Dataset

Once the Dataset has been created the user will navigate to the edit metadata page where the user can make further edits to the dataset and properties if required.

| Cuta / Employees 1505 Split              |                                  |                                      |                       |                                                                    |
|------------------------------------------|----------------------------------|--------------------------------------|-----------------------|--------------------------------------------------------------------|
| Employees 1505 Split You're viewing more |                                  |                                      |                       |                                                                    |
| * Name:                                  | Date created                     |                                      | III Manage properties | Dataset metadata                                                   |
| Employees 1505 Split                     | 19/08/2020                       | Save as non- of Employees 1505 Solit |                       | Organise your Datasets by name, type and tags or do                |
| Type:                                    | Created By                       |                                      |                       | more with:                                                         |
| Propie                                   | v timothy wintle@concentra.co.uk | Name: Please enter a dataset name    |                       | View/Manage properties                                             |
| Owner:                                   | No.do 7 Descents Information     | · Parata                             |                       | Add tags to specific properties, expressions and much<br>more.     |
| timothy wintle@concentra.co.uk           | Nobe a Property information      | Properties 0.                        |                       |                                                                    |
| Tags:                                    | Total Nodes                      |                                      |                       | Hover over the more actions button for the full list of<br>actions |
|                                          | Total Properties                 | Actual Salary                        |                       | 9100%                                                              |
|                                          | 123 Number                       | Employee Decomment                   |                       |                                                                    |
| Reset                                    | Ane Text                         | Contraction Contraction              |                       |                                                                    |
|                                          | num Date                         | First Name                           |                       | Merge or replace data                                              |
|                                          |                                  | 2 Environ D                          |                       | Upload more data into this dataset or simply replace it.           |
|                                          |                                  | (a) Englisher to                     |                       | Download                                                           |
|                                          |                                  | Local Salary                         |                       | Choose between CSV and TSV.                                        |
|                                          |                                  | Encline Entry Date                   |                       | Delete Dataset                                                     |
|                                          |                                  |                                      |                       | Due to security reasons, not all users are allowed to              |
|                                          |                                  | 29 out of 29 properties selected     |                       |                                                                    |
|                                          |                                  | Cancel Create                        |                       |                                                                    |
|                                          |                                  |                                      |                       |                                                                    |
|                                          |                                  |                                      |                       |                                                                    |
|                                          |                                  |                                      |                       |                                                                    |
|                                          |                                  |                                      |                       |                                                                    |
|                                          |                                  |                                      |                       |                                                                    |

## 4. Ability to change the parent-by of a dataset

Changing the parent by is now an option in the edit metadata page of the dataset where a new parent property can be selected. Changing the parent property will change the hierarchy in a pack created from a dataset in workspace. For any existing views or drafts this change will not propagate down and the initial parent by for the view and draft will remain.

| • Name:                                                                                                    | Date seated                                                                                                    |                   |                                                                                                    |
|----------------------------------------------------------------------------------------------------|----------------------------------------------------------------------------------------------------|-------------------|----------------------------------------------------------------------------------------------------|
| renerry priset  * Type:   * Type:   * Type:  * Owner:  fittody winte@concentra.co.uk  Parent 0:  Parent 1  * Tags:  Please enter dutaset tapto here  * Save  Reset | 201100300<br>Created By<br>Emothy write@Concentra.co.uk<br>Node & Property Information<br>Total Nodes<br>Total Properties<br>103. Number<br>103. Number<br>103. Numb | Manage properties | Detaset metadata         Opprive your Distancts by none, type and tags or do         Window         Add tags to specify properties, expressions and much         Concorrections         Union         Inter over the more actions button for the full list of         Concorrections         Union         Market on the domen data into this dataset or simply replace int.         Demona         Concorrections         Domen data into this dataset or simply replace int.         Domen data         Domen data |

#### 5. Master/Sub-tenant lookups

For master/sub-tenant structures it will be possible to create lookups in the master tenant which can be accessed from any sub-tenant of the master tenant.

Creating a lookup: For a dataset to be available as a lookup in a sub-tenant users must do one of the following

- 1. Create the lookup in the lookups tab
- 2. Create a dataset as any type and tag it with "lookup"

#### Permissions

- 1. The lookup will become available to users in the sub-tenant when it is tagged as "view:guest" in the master tenant
- 2. If a user has the 'admin' role in both the master and sub-tenant then they will always have access to the lookup

Lookup dropdown Within the lookup dropdown users will be able to identify a lookup from a master tenant as an option with an information icon next to it.

| ≡    | orgv   | ue 🕩                    |                             |                                | Master_Setting | s v 🕠                                                  |
|------|--------|-------------------------|-----------------------------|--------------------------------|----------------|--------------------------------------------------------|
| =    | Data   | Manage data documents v | vithin this tenant          |                                |                |                                                        |
|      | Datase | ets Links               |                             |                                |                | 🛱 Refresh 🛛 + Dataset                                  |
| 8    |        | Name 🗢 🔍                | Dataset Type 🗘 👻            | Owner 🗘 🔍                      | Tags 🗘 🛛 🔻     | Last Modified \$                                       |
| Ø    |        | Rate Card               | <ul> <li>Lookups</li> </ul> | timothy.wintle@concentra.co.uk | view:guest     | 13/10/2020, 13:39:39<br>timothy.wintle@concentra.co.uk |
|      |        | Currency                | Lookups                     | timothy.wintle@concentra.co.uk |                | 12/10/2020, 12:06:47<br>timothy.wintle@concentra.co.uk |
|      |        |                         |                             |                                |                |                                                        |
|      |        |                         |                             |                                |                |                                                        |
|      |        |                         |                             |                                |                |                                                        |
|      |        |                         |                             |                                |                |                                                        |
|      |        |                         |                             |                                |                |                                                        |
|      |        |                         |                             |                                |                |                                                        |
| Look | ups in | the Master Ter          | ant                         |                                |                |                                                        |

| Proper | ty Manager Employees  |                       |                 | Property selected | C Refresh         | General Expression    | s Lookups |
|--------|-----------------------|-----------------------|-----------------|-------------------|-------------------|-----------------------|-----------|
|        | Display Name \$ 0.    | Property Key 🛱        | Property Type 🗘 | ▼ Property Tags ≑ | T Prop            | Lookup Type:          |           |
|        | Bradfordfactor        | bradfordfactor        | Abc Text        | 1000              |                   | Dataset               |           |
|        |                       |                       |                 | This              | dataset is from t | the master tenant     |           |
|        | Categoryofleaver      | categoryofleaver      | Abc Text        |                   |                   | Currency              |           |
|        | Continuousservicedate | continuousservicedate | Date Date       |                   |                   | Restrict to lookup :  |           |
|        | Currency              | currency              | Abc Text        |                   |                   | Sort alphabetically : |           |
|        | Dateofbirth           | dateofbirth           | Date Date       |                   |                   |                       |           |
|        | Email                 | Email                 | Abc Text        |                   |                   |                       |           |
|        |                       |                       |                 |                   |                   |                       |           |
|        |                       |                       |                 |                   |                   | Close                 | Apply     |

## 6. Re-order colors

Users will be able to drag and drop the colors within a color palette to re-order them during creation and when editing the colors. The re-ordering of the colors will be updated for all packs where the palette is used.

| - g. c. p                                                                           | Edit standard colors                                                                               | ×     |               |
|-------------------------------------------------------------------------------------|----------------------------------------------------------------------------------------------------|-------|---------------|
| Custom colors View and edit standard colors and custom color palette                | Standard Colors must contain between 1 - 8 colors                                                  |       | C Refres      |
| Standard Colors                                                                     | #6CC24A                                                                                            |       | Edit colors   |
| These can be used for quick coloring of charts and nodes                            | #8380C8                                                                                            |       |               |
|                                                                                     | #687722                                                                                            |       |               |
| Custom Palettes                                                                     | #48D2A0                                                                                            |       | Create Palett |
| Categorical color palettes may be applied to Orgvue visualisations when coloring by | #F8CS1C                                                                                            |       |               |
|                                                                                     | #448686                                                                                            |       |               |
|                                                                                     | Add color                                                                                          |       |               |
|                                                                                     | Cancel                                                                                             | Save  |               |
|                                                                                     | No Custom Color Palettes Available<br>To add a color palette, please press the "Create Palette" bu | ution |               |

|                                                                                     | Edit standard colors                                         | ×     |              |
|-------------------------------------------------------------------------------------|--------------------------------------------------------------|-------|--------------|
| Custom colors View and edit standard colors and custom color paletter               | Standard Colors must contain between 1 - 8 colors            |       | C Refre      |
|                                                                                     | #6CC24A                                                      |       |              |
| Standard Colors These can be used for quick coloring of charts and podes            |                                                              |       | Edit colors  |
|                                                                                     | #E87722                                                      |       |              |
|                                                                                     | A MESEDCE                                                    |       |              |
|                                                                                     |                                                              |       |              |
| Custom Palettes                                                                     | #4802A0                                                      |       | Create Palet |
| Categorical color palettes may be applied to Orgvue visualisations when coloring by |                                                              |       |              |
|                                                                                     | #fac510                                                      |       |              |
|                                                                                     | #A48686                                                      |       |              |
|                                                                                     |                                                              |       |              |
|                                                                                     | Add color                                                    |       |              |
|                                                                                     | Cancel                                                       | Save  |              |
|                                                                                     |                                                              |       |              |
|                                                                                     | No Custom Color Palettes Available                           |       |              |
|                                                                                     | To add a color palette, please press the 'Create Palette' bu | itton |              |